## Инструкция для обучающегося по работе с домашним заданием

## в системе «Дневник.ру»

1. Входите на сайт «Дневник.ру», вводите логин и пароль, которые выдали в образовательном учреждении.

2. Нажимаете вкладку «Домашние задания».

| Оневник          | 0 é 1         |                 |                        | ۹ 🖉              | станоцая<br>намі Выход |
|------------------|---------------|-----------------|------------------------|------------------|------------------------|
| OSPABOBAHNE      | профиль       | общение         | приложения             |                  |                        |
| Моя школа Мой к/ | часс Дневник  | Расписание До   | умашние задания 🚿 Чать | e                |                        |
|                  | Pair          | ница, 20 марта  | 1                      | 📕 Страница цахол | 101-                   |
|                  |               |                 | /                      | 23. Вана класт 🥏 |                        |
| За посл          | юдние две нед | ели ничего не с | роисходила🤕            | 🌒 (Кл. рук 🛀     |                        |
|                  |               | /               |                        | Чаты             | Контакты               |
|                  |               | 1               |                        |                  |                        |

3. Выбираете «Невыполненные» домашние задания по конкретному предмету, переходите к заданию.

| Мы составил                                    | и рейтина твоего класса — | интересно, на каком ты месте? <u>Узнать сейчас</u>    |               |
|------------------------------------------------|---------------------------|-------------------------------------------------------|---------------|
| tice [Heneromie                                | titue Electrometer        |                                                       |               |
| лиебный год                                    | Предмет                   | Срок выполнения                                       |               |
| 2019/2020                                      | - Bce                     |                                                       | Minta Al Inc. |
|                                                |                           |                                                       |               |
| 4 марта 2020                                   |                           | Xinsula<br>2 year                                     | Bargans       |
| 4 марта 2020<br>11 марта 2020                  |                           | Хижия 2 урок<br>Переходим к заданию                   | Выдани        |
| 4 марта 2020<br>11 марта 2020                  |                           | Хинкил 2 урок<br>Переходим к заданию<br>Хинкил 3 урок | Выдани        |
| 1 марта 2020<br>11 мерта 2020<br>27 марта 2020 |                           | Химия 2 урок<br>Переходим к заданию<br>Химия 2 урок   | Bhagaden<br>S |

4. В рубрике «Результат работы» нажимаете кнопку «Прикрепить файл», далее «Загрузить файл», «Загрузить файл с компьютера».

| Результаты работы<br><b>1 Результат работы (фото с телефона, сканированный документ, напечатанный) выс</b><br>Нет загруженных файлов<br>Прикрепить файл | ираем с компьютера |
|----------------------------------------------------------------------------------------------------|--------------------|
| 2 Жмем загрузить                                                                                                    |                    |
| Журнал выполнения                                                                                                    |                    |
| Сегодня в 12:01<br>Хомментарий или вопрос учителю                                                                                                    |                    |

5. Нажимаем после загрузки файла и по окончании выполнении задания «Выполнить задание».

| образование                        | профиль                   | общение           | приложения        |                                                                          |
|------------------------------------|---------------------------|-------------------|-------------------|--------------------------------------------------------------------------|
| Моя школа Мой н                    | ласс Дневник              | Расписание Д      | омашние задания 🕫 | 🥂 Чаты                                                                   |
| омашнее з                          | Домашние задани<br>адание | 94-               | Жмем после заг    | грузки файла и по окончанин выполнения зад                               |
| Кто выдал                          |                           |                   | Сегодня в 10.32   | Выполнить задание                                                        |
| Обновлено                          | -                         | Сегодня           | 8 12:22           | Отказаться от задани                                                     |
| Выполнить до                       | 27 марта 202              | 0, 5 урок, Инф. и | икт               |                                                                          |
| Статус                             | Задание в р               | аботе             |                   | Кнопка Выполнить зада<br>отправит его на проверку<br>учителю.            |
| го задано                          |                           |                   |                   | Кнопка Отказаться от<br>выполнения вернет зада                           |
| Hanucaть программу «Hello, world!» |                           |                   |                   | учителю. Напишите в<br>комментариях почему вы<br>можете выполнить задани |
| вультаты работы                    |                           |                   |                   |                                                                          |
|                                    | Sectorian -               |                   | 1447-000 F        |                                                                          |

## 6. Неправильно загруженный файл можно удалить.

## 7. Появится поле с текстом «Задача успешно выполнена».

| омашнее задание                               |                 | Доманние задания                  | Passaurat auro augura   |
|-----------------------------------------------|-----------------|-----------------------------------|-------------------------|
| То вылая                                      | омашнее з       | адание                            | respiretar beindrinenna |
| TO BUILD CONDUCT B 10:32                      |                 | Задажня усследно выясления        |                         |
| Cennes a 10/32                                |                 |                                   |                         |
| Not water a locate                            | то выдал        | Сегодня в 10.3                    | 2                       |
| Обновлено. Сегодня в 12:27                    | Оновлено        | Сегодня в 12.27                   |                         |
| ыполнить до 27 марта 2020, 5 урок, Инф. и ИКТ | ыполнить до     | 27 марта 2020, 5 урок, Инф. и ИКТ |                         |
| татус Задание выполнено                       | татус           | Задание выполнено                 |                         |
|                                               |                 |                                   |                         |
| 2020                                          | acath photoauur | s eHelin world's                  |                         |
|                                               | reate abothamme | r enello, wordzie                 |                         |